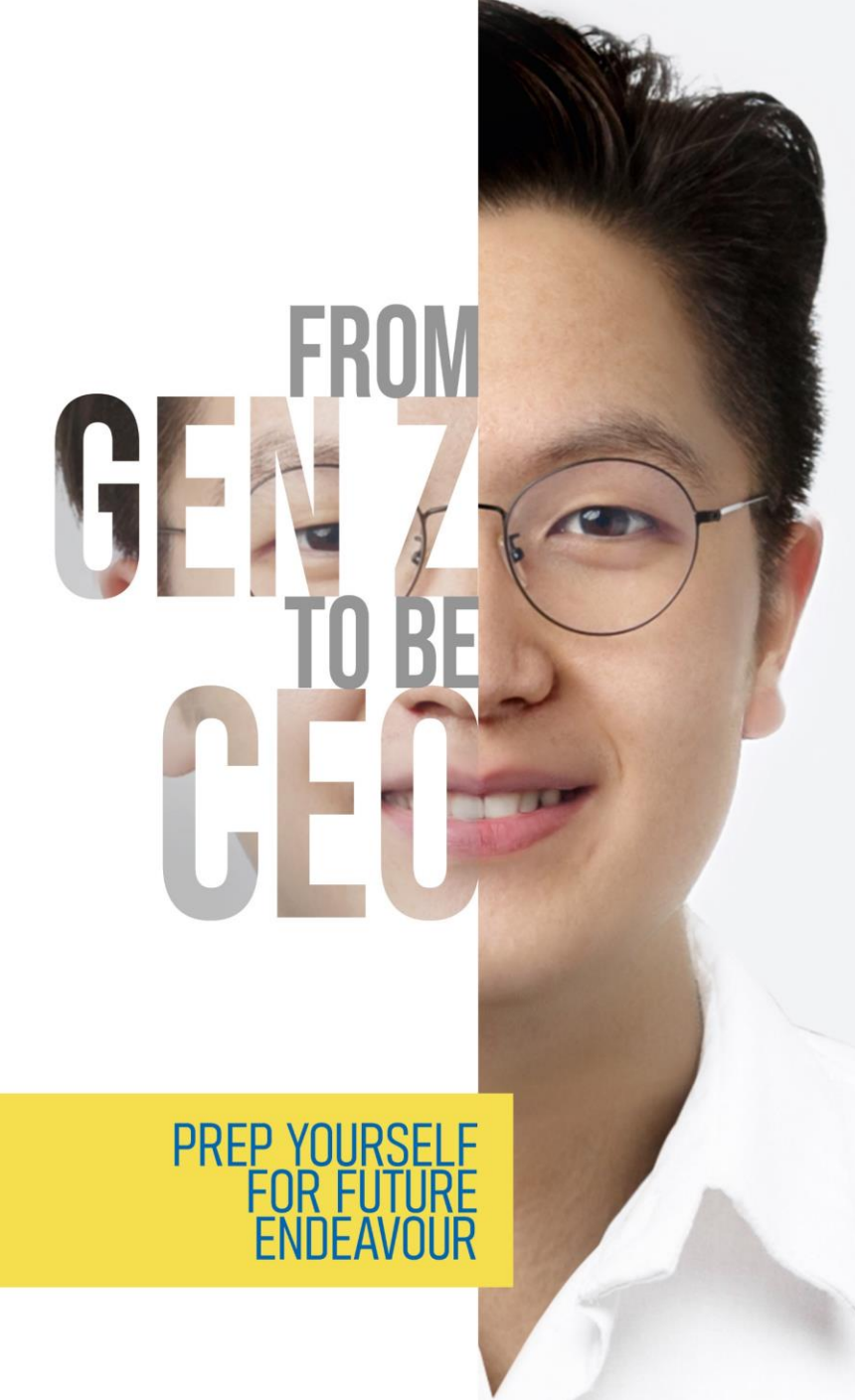

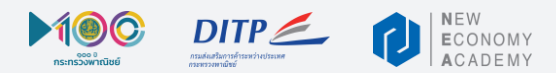

คู่มือการใช้งานระบบลงทะเบียนออนไลน์ และ True Vlearn

# สำหรับ<mark>นักศึกษา</mark>

(Online Learning - 7 Courses)

https://nea-genztobeceo.com/#/university

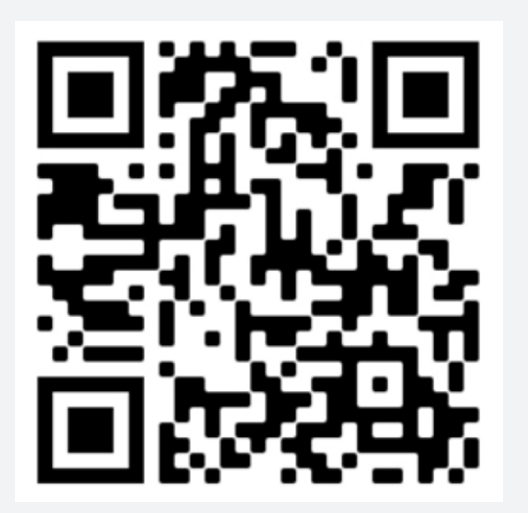

# สารบัญ

ส่วนที่ 1: เข้าสู่ระบบลงทะเบียน

ส่วนที่ 2: ยืนยันตัวตนผ่านอีเมล์

ส่วนที่ 3: เข้าสู่ระบบ True Vlearn

- แนะนำโครงการและสิทธิพิเศษโดย คุณ อารดา เฟื่องทอง ผู้อำนวยการสถาบันพัฒนาผู้ประกอบการการค้ายุคใหม่
- แนะนำแพลตฟอร์ม Vlearn และสิทธิพิเศษโดย ดร.ธีระพล ถนอมศักดิ์ยุทธ หัวหน้าคณะผู้บริหารด้านนวัตกรรมและความยั่งยืน
- หลักสูตร Prerequisite หัวข้อ "StartUp Entrepreneur Mindset"
- หลักสูตร Prerequisite หัวข้อ "Social Devotion"

ส่วนที่ 4: การเรียนใน 7 หลักสูตรหลัก ผ่านช่องทาง Zoom Webinar ส่วนที่ 5: การทำแบบทดสอบในระบบ True Vlearn ส่วนที่ 6: สิทธิประโยชน์จากโครงการ From Gen Z to be CEO

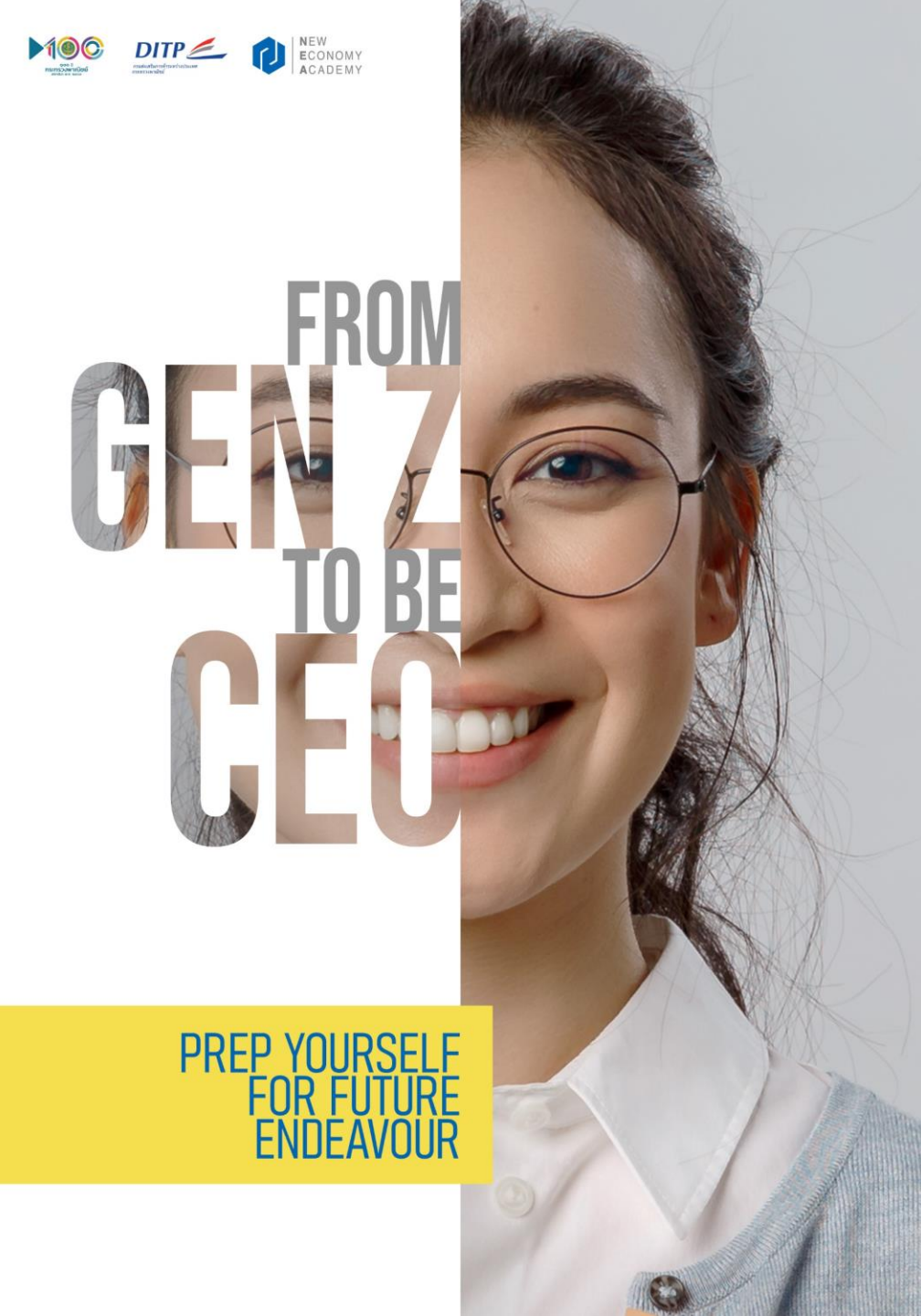

# ส่วนที่ 1: เข้าสู่ระบบลงทะเบียน

#### 1.1 หน้าสำหรับการเข้าสู่ระบบลงทะเบียน

ขั้นตอนเลือกประเภท ให้เลือกประเภท '**นักศึกษา**'

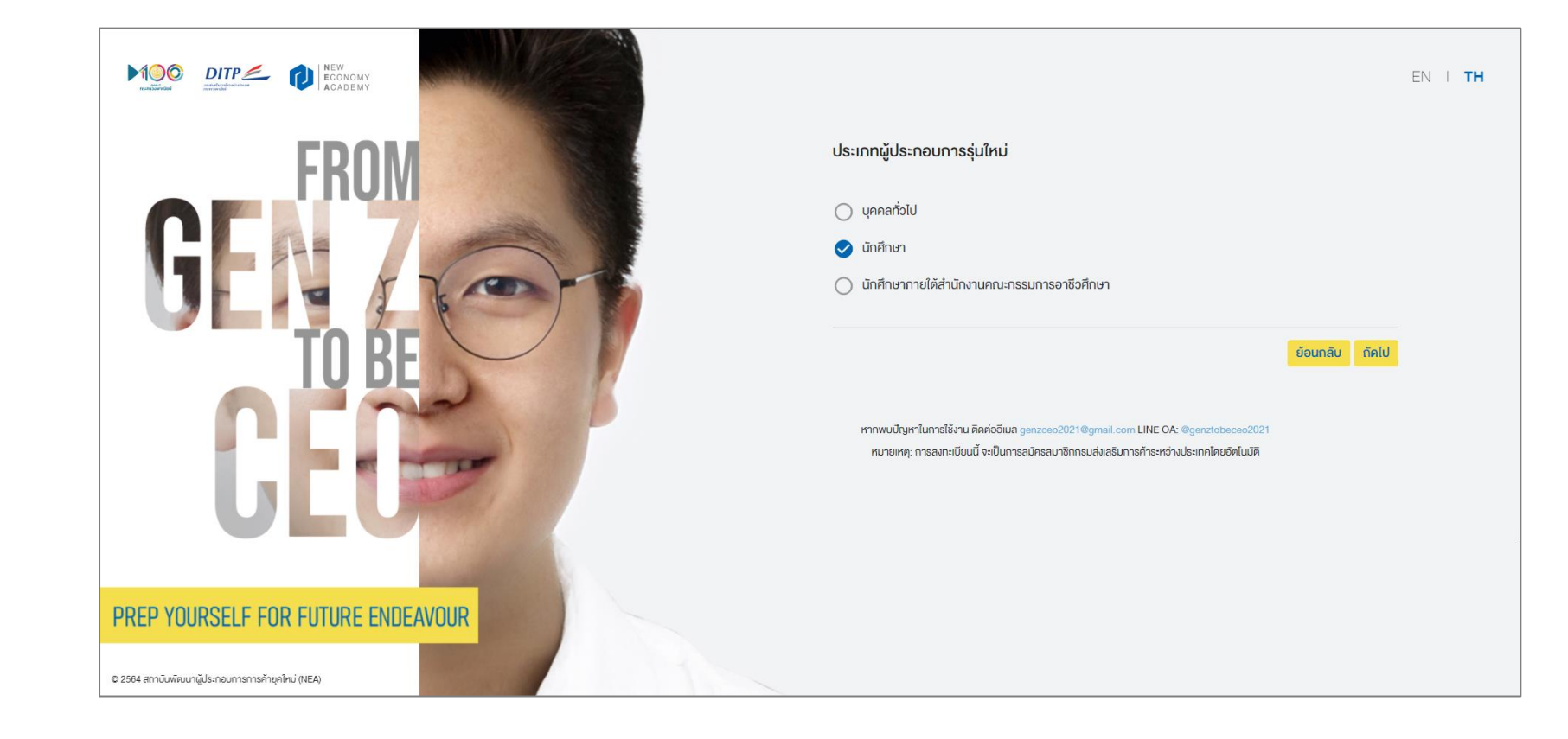

#### 1.1.1 หน้าสำหรับการเข้าสู่ระบบลงทะเบียน

ขั้นตอนการสร้างบัญชีผู้ใช้ กรอกรายละเอียดดังนี้

1. อีเมล์ (ใช้เป็น ชื่อผู้ใช้/Username)

รหัสผ่าน \*รหัสผ่านต้องมีอย่างน้อย 8 ตัวอักษร รวมทั้งอักษรตัวใหญ่ ตัวเล็ก ตัวเลข และอักขระพิเศษ \*\*แนะนำให้ใช้ Gz-เลขบัตรประจำตัวประชาชน เช่น Gz-1002223334567

3. ยืนยันรหัสผ่าน

2.

<u>หมายเหตุ</u> ชื่อผู้ใช้ และ รหัสผ่านที่ตั้งขึ้น จะนำไปใช้เพื่อเข้าสู่ระบบ True Vlearn

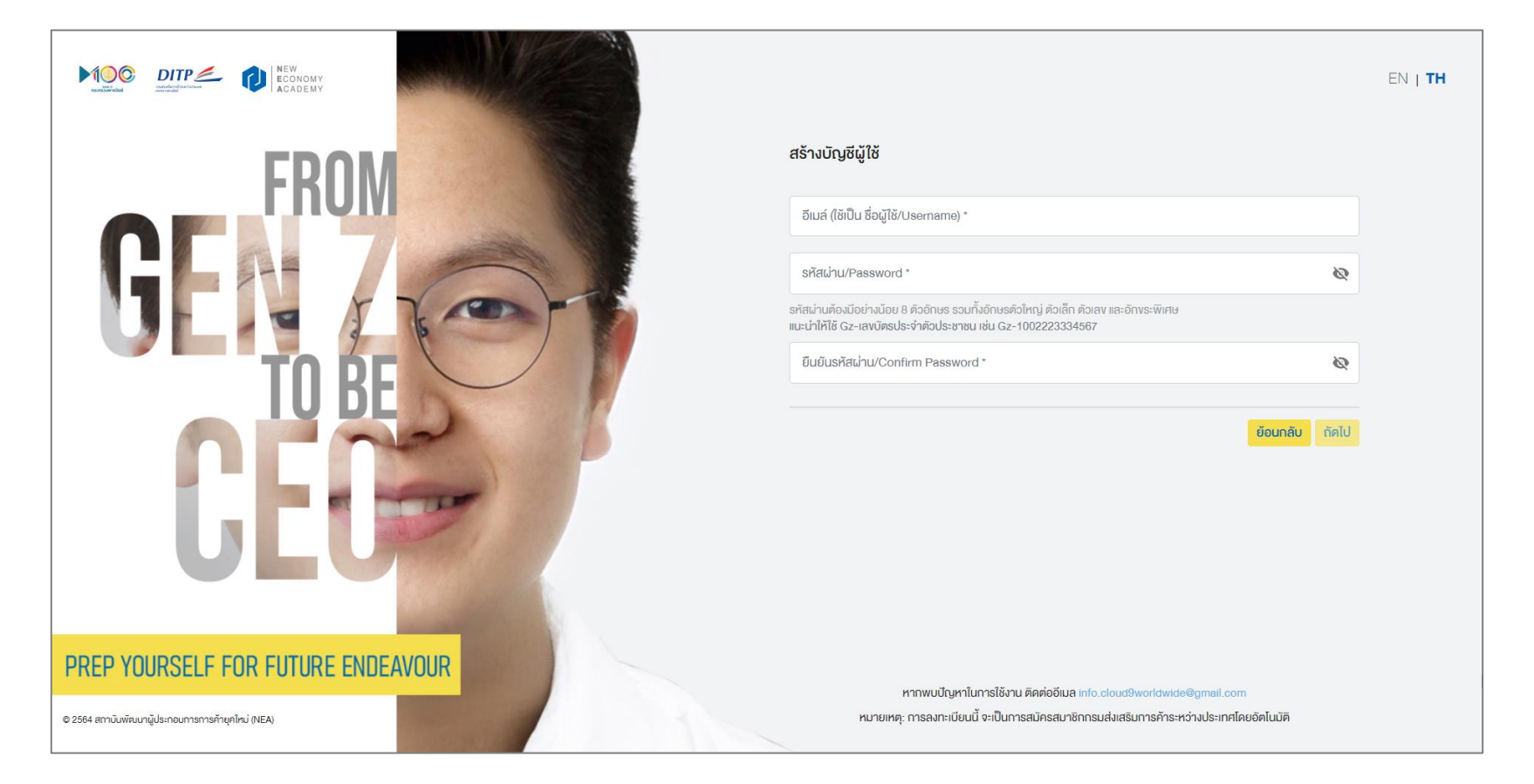

#### 1.2 ขั้นตอนการเลือกคุณสมบัติ

สำหรับผู้สมัครที่มีคุณสมบัติใน 7 ข้อที่ระบุ โปรดติ๊กเลือก
 หรือ สามารถระบุเองได้อิสระ (สามารถเลือกได้มากกว่า 1)

- มีประสบการณ์ประกอบธุรกิจ อาทิ ค้าขายทั่วไป ค้าขายออนไลน์ ผลิต สินค้าเพื่อจำหน่าย ๆ
- มีผลิตภัณฑ์/บริการ หรืออยู่ระหว่างพัฒนาผลิตภัณฑ์/บริการ
- ผลิตหรือจำหน่ายสินค้าเกษตร ผลิตผลทางการเกษตรและประมง และ ต้องการต่อยอดสู่การค้าสากล
- มีธุรกิจ/ครอบครัวประกอบธุรกิจที่จดเลขนิติบุคคล (หากเลือกข้อนี้จะต้องระบุเลขนิติบุคคลที่จดทะเบียนกับกรมพัฒนา ธุรกิจการค้า)
- มีประสบการณ์ขายของออนไลน์
- ครอบครัวประกอบธุรกิจ หรือครอบครัวมีกิจการเป็นของตนเอง
- มีประสบการณ์เข้าร่วมกิจกรรมการพัฒนาศักยภาพ Startup อาทิ เคย เข้าร่วมอบรม เรียนคอร์สออนไลน์เกี่ยวกับ Start upๆ

#### 2. เลือกหมวดหมู่สินค้าที่มีอยู่หรือสนใจ

เมื่อเลือกคุณสมบัติแล้ว จะต้องแนบหลักฐานประกอบ เพื่อให้ทาง สถาบันฯ สามารถตรวจสอบความถูกต้องได้ อาทิ รูปแบรนด์/โลโก้สินค้า รูปหน้าร้านค้า/เพจร้านค้าออนไลน์ หนังสือรับรองบริษัทฯ ประกาศนียบัตรหลักสูตรต่างๆ เป็นต้น

#### <u>หมายเหตุ</u>

• อัพโหลดไฟล์ประเภท PDF (ไม่ติด Security password) และ JPG

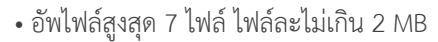

| NEW RECONNY<br>RECONNY<br>ACADEMY                 |      |                                                                                                    |                                                                                                    | EN |
|---------------------------------------------------|------|----------------------------------------------------------------------------------------------------|----------------------------------------------------------------------------------------------------|----|
| FROM<br>GEN<br>TO BE<br>CEC                       |      | <ul> <li>คุณสมบัติ</li> <li>มีประสบการณ์ประกอบธุรกิจ อากิ ค้างายทั่วไป<br/>ค้างายออนไลน์ ผลิตสินค้าเพื่อจำหน่ายฯ</li> <li>มีผลิตกัณฑ์/บริการ หรืออยู่ระหว่างพัฒนา<br/>ผลิตก์รือจำหน่ายสินค้าเกษตร ผลิตผลทางการ</li> <li>เกษตร และประมง และต้องการต่อยอดสู่การค้า<br/>สากล</li> <li>มีธุรกิจ/กรอบครัวประกอบธุรกิจที่จดเลงนิติบุคคล</li> <li>มีธุรกิจ/กรอบครัวประกอบธุรกิจที่จดเลงนิติบุคคล</li> <li>เปรดระบุเลงนิติบุคคล</li> <li>หมวดหมู่สินที่คุณมีอยู่หรือที่สนใจ</li> <li>ประเภทสินค้า *</li> <li>แนบไฟล์หลักฐานคุณสมบัติ<br/>อากิ รูปแบรนต์/ไดโก้สินค้า รูปหน้าร้านค้า/เพงร้านค้าออนไลน์ ห</li> <li>เกษตร และประเทศ มอดรังแล้วออนไลน์ ห</li> </ul> | <ul> <li>มีประสบการณ์ขายของออนไลน์</li> <li>ครอบครัวประกอบธุรกิง หรือครอบครัวมีกิจการ<br/>เป็นของคมเอง</li> <li>มีประสบการณ์เข้าร่วมกิจกรรมการพัฒนา</li> <li>ศักยภาพ Startup อาทิ อบรม/เรียนคอร์สออนไลน์<br/>ๆ</li> <li>อื่นๆ โปรคระบุ</li> <li>นับสือรับรองบริษัทฯ ประกาศมียบัครหลักสูตรต่างๆ เป็นคืน</li> <li>พีฬกลคไฟล์</li> <li>มสุค 7 ไฟล์ เฟล์สะไม่กับ 2 MB</li> </ul> |    |
| PREP YOURSELF FOR FUTURE ENDEA                    | VOUR |                                                                                                    | ย้อนกลับ ดัดไป                                                                                                    |    |
| © 2564 สถาบันพัฒนาผู้ประกอบการการค้ายุคไหน่ (NEA) |      | หากพบปัญหาในการใช้งาน ดิดห่ออัเมล genzoec2021 Qgmail.                                                                                                    | com LINE OA: @genttobeced2021                                                                                                    |    |

\* คือส่วนที่จำเป็นต้องระบุ

TH

### 1.3 ขั้นตอนการระบุข้อมูลการศึกษา

- 1. เลือกชื่อสถานศึกษาที่ท่านกำลังศึกษาอยู่
- เลือกระดับการศึกษาที่ท่านกำลังศึกษาอยู่ (ปริญญาตรี, โท หรือ เอก)
- เลือกคณะวิชาที่ท่านกำลังศึกษาอยู่
   (มีอื่นๆ ให้สามารถระบุเองได้)
- เลือกชั้นปีที่ท่านกำลังศึกษาอยู่ (ปริญญาโทและเอก ไม่ต้องระบุชั้นปี)

|                                                   |                                                                                                    | EN   <b>TH</b> |
|---------------------------------------------------|----------------------------------------------------------------------------------------------------|----------------|
| EDUW                                              | ข้อมูลการศึกษา                                                                                                    |                |
| rnulvi                                            | ชื่อมหาวิทยาลัย/สถาบันการศึกษา *                                                                                                    | ×              |
| GLA FROM                                          | ระคับการศึกษา *                                                                                                    | ×              |
|                                                   | คณะจิชา *                                                                                                    | ×              |
| IU BE                                             | ชั้นปี -                                                                                                    | ×              |
| GEOR                                              | ŭounău 2                                                                                                    | ักคไป<br>      |
| PREP YOURSELF FOR FUTURE ENDEAVOUR                |                                                                                                    |                |
| © 2564 สถาบันพัฒนาผู้ประกอบการการท้ายุคไหม่ (NEA) | หาเทพบบเมหาแมารเชงาน คคคออเมล into.cioud9wordwide@gmail.com<br>หมายเหคุ: การลงทะเบียนนี้ จะเป็นการสมัครสมาชิกกรมส่งเสริมการค้าระหว่างประเทศโดยอัคโนมัติ |                |

### 1.4 ขั้นตอนการระบุข้อมูลบุคคล

- 1. เลขบัตรประจำตัวประชาชน 13 หลัก
- 2. คำนำหน้าชื่อ
- 3. ชื่อภาษาไทย
- 4. นามสกุลภาษาไทย
- 5. ชื่อภาษาอังกฤษ
- 6. นามสกุลภาษาอังกฤษ
- 7. วัน เดือน ปีเกิด
- 8. หมายเลขโทรศัพท์มือถือ

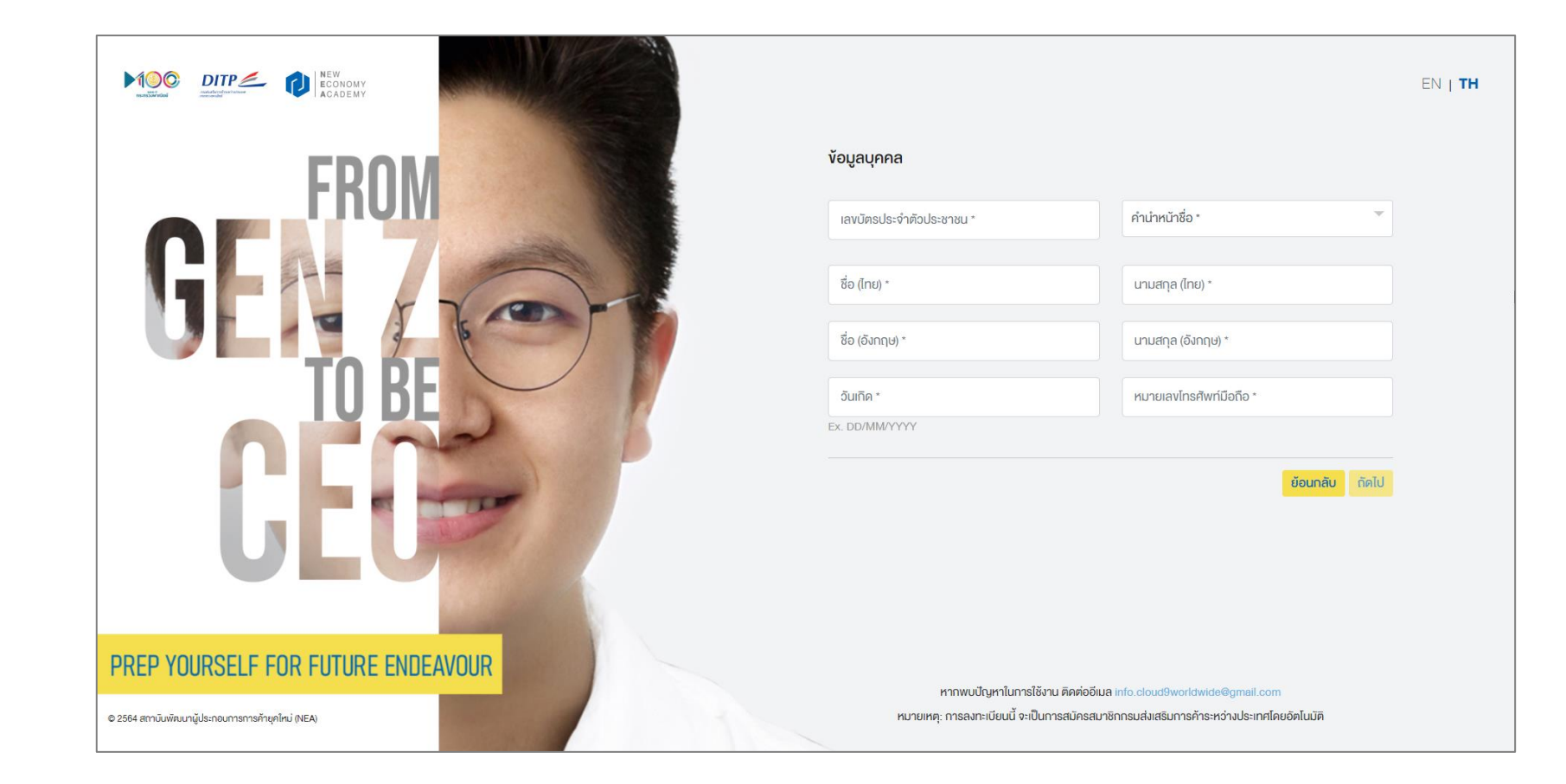

#### 1.5 ขั้นตอนการระบุที่อยู่ติดต่อ

- 1. เลขที่อยู่
- 2. เลขรหัสไปรษณีย์
- 3. จังหวัด
- 4. อำเภอ/เขต
- 5. ตำบล/แขวง

truemoney

ข้อเสนอพิเศษจาก บริษัท ทรู คอร์ปอเรชั่น จำกัด (มหาชน) เพื่อเข้าร่วมโครงการ True Lab Membership สำหรับนักศึกษา เพื่อต่อยอดสู่สิทธิพิเศษอื่นๆ โดยต้องเลือกติ๊กใน 2 หัวข้อ นั่นคือ

- ข้าพเจ้ายินดีในการเข้าถึงสิทธิพิเศษสำหรับนักศึกษาของ
   บริษัท ทรู คอร์ปอเรชั่น จำกัด (มหาชน)
- ต้องการทำแบบทดสอบ Psytech (แบบทดสอบเชิงจิตวิทยา)
   \*เมื่อเลือกข้อที่ 2 จะต้องเลือก
   "ผลิตภัณฑ์ที่ใช้ / Used products" เพิ่มเติม นั่นคือ

**true** move **true** online **true** visions

trueiD

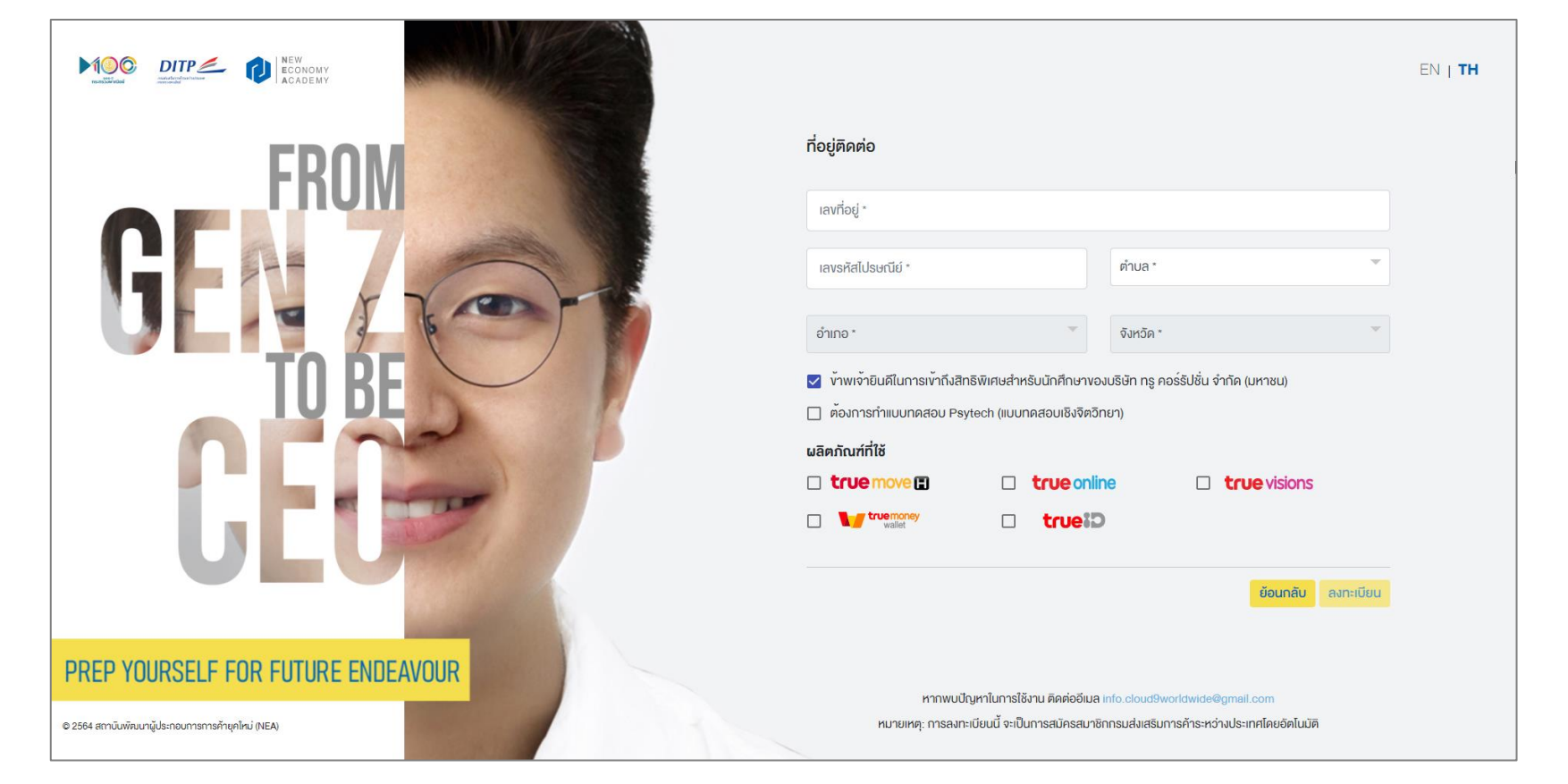

#### 1.6 สิ้นสุดการลงทะเบียน

เมื่อคลิกปุ่ม 'ลงทะเบียน' หลังกรอกข้อมูลในขั้นตอนที่ 5 เสร็จสิ้น จะได้รับข้อความดังภาพด้านขวา

ระบบจะทำการส่ง Verify email เพื่อยืนยันตัวตนไปที่อีเมล์ที่ ลงทะเบียนไว้ ซึ่งจำเป็นที่จะต้องตรวจสอบก่อนการเข้าสู่ระบบ True Vlearn แพลตฟอร์มการเรียนและทำแบบทดสอบ ออนไลน์ ในลำดับถัดไป หากไม่ได้รับ แนะนำให้เข้าสู่ระบบโดยตรง โดยคลิก https://vclass.ai/login

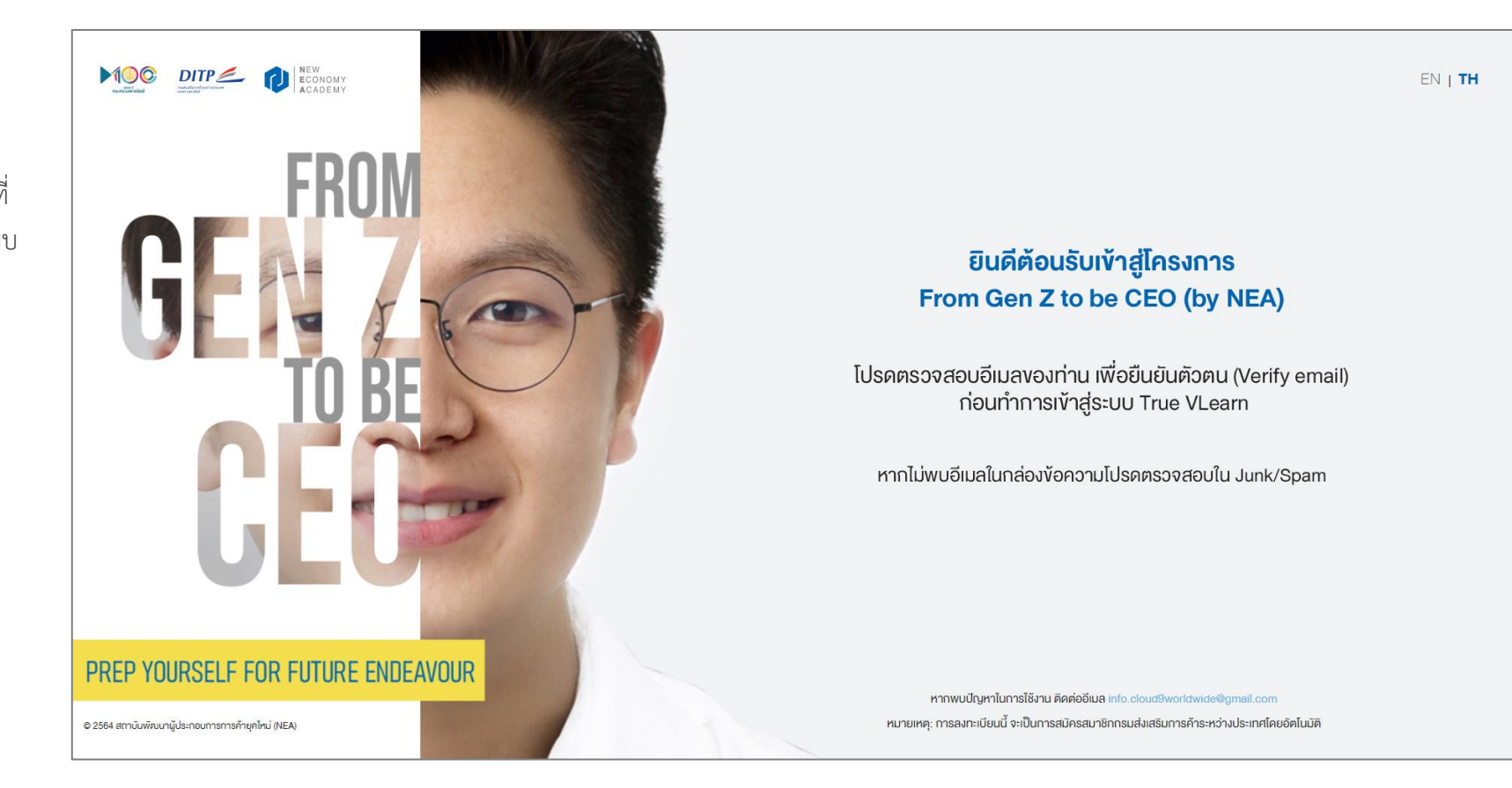

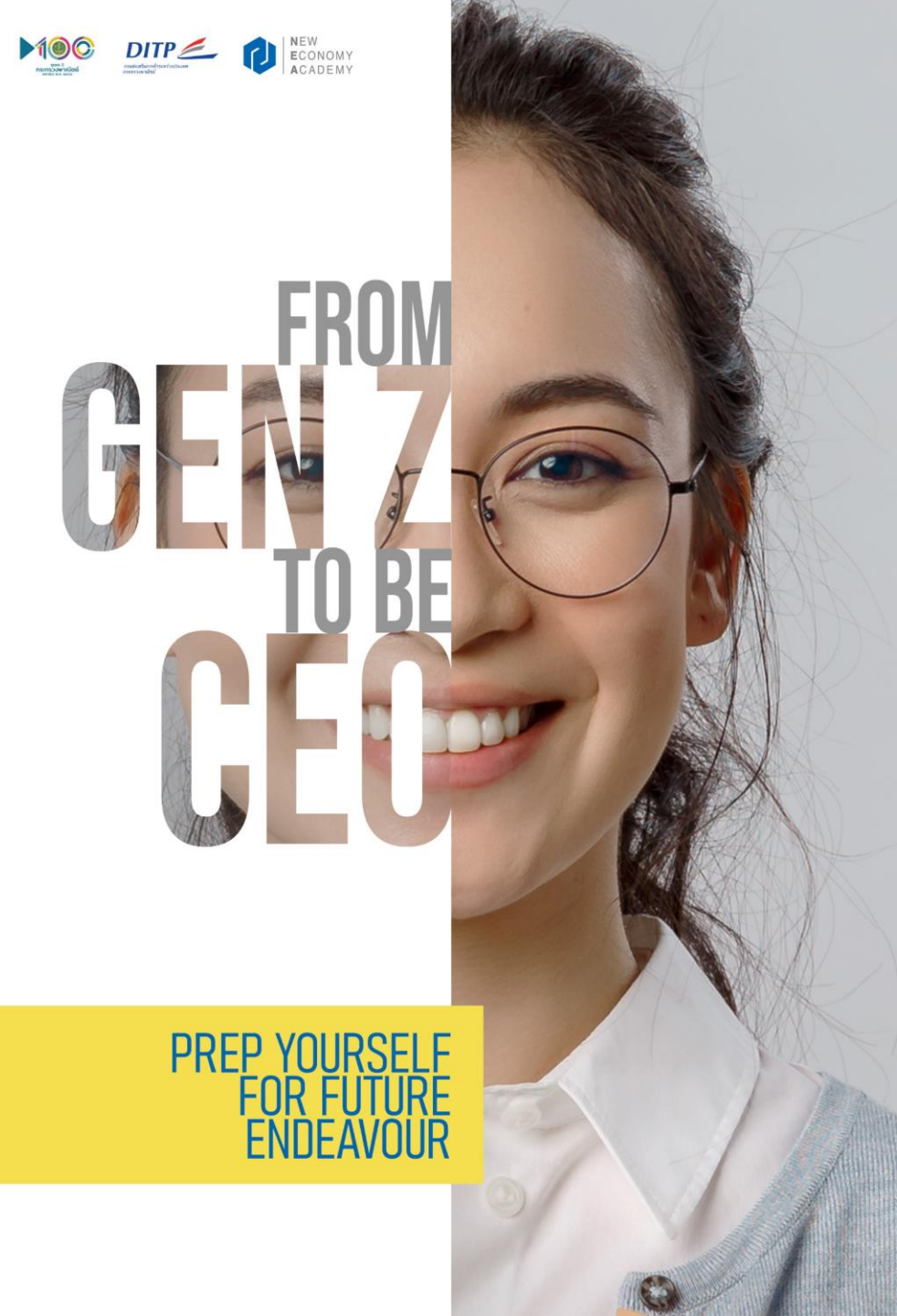

# ส่วนที่ 2: ยืนยันตัวตนผ่านอีเมล์

#### ส่วนที่ 2: ยืนยันตัวตนผ่านอีเมล์

เมื่อลงทะเบียนเรียบร้อยแล้ว ท่านจะต้องเข้าตรวจสอบอีเมล์ที่ได้ ลงทะเบียนไว้ เพื่อเปิดการใช้งานในบัญชีระบบ True Vlearn ซึ่งเป็นแพลตฟอร์มที่เข้าเรียนในหลักสูตร Prerequisite และ ทำ แบบทดสอบหลังการอบรม

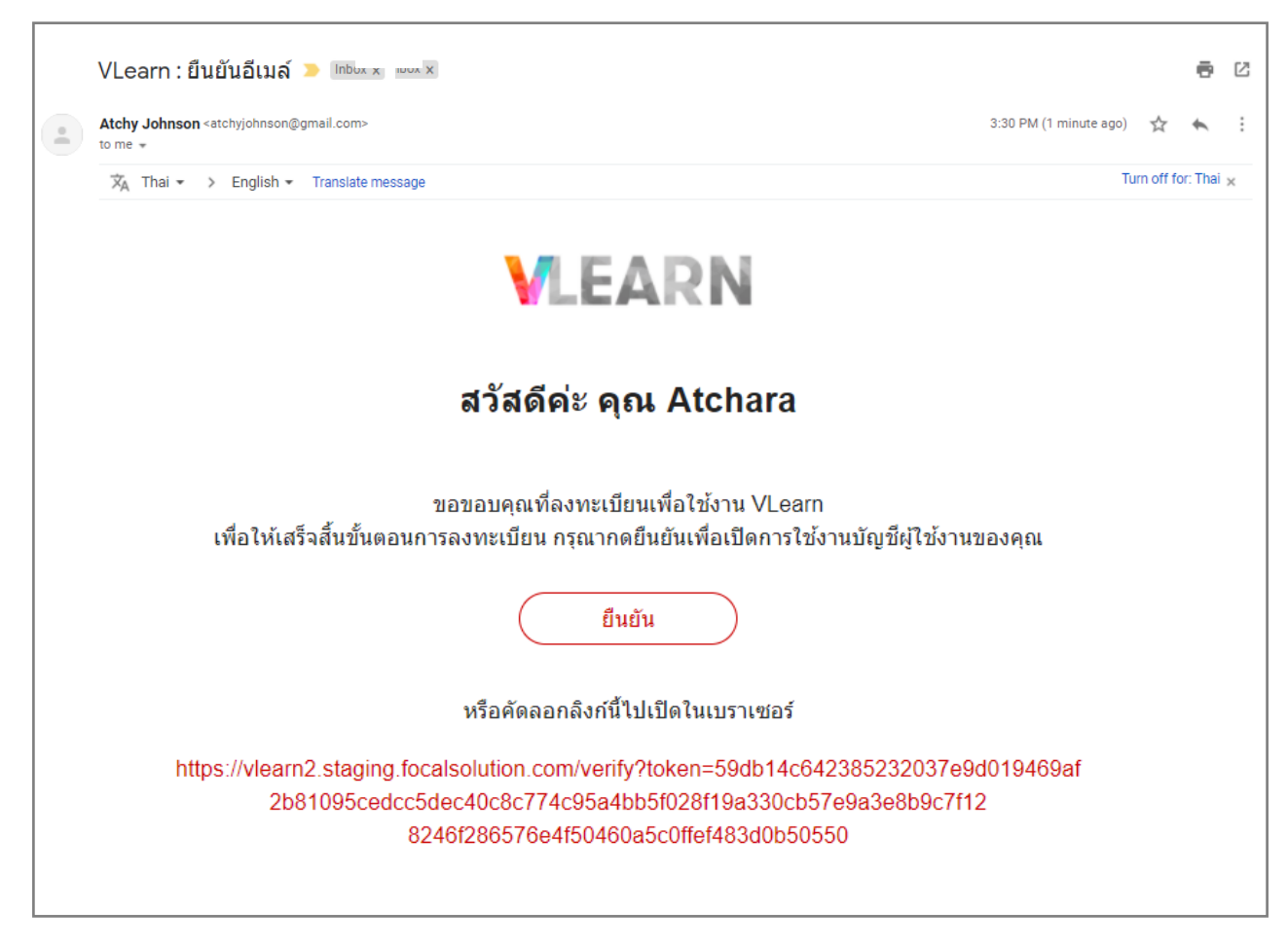

\*ตัวอย่างอีเมล์ยืนยัน

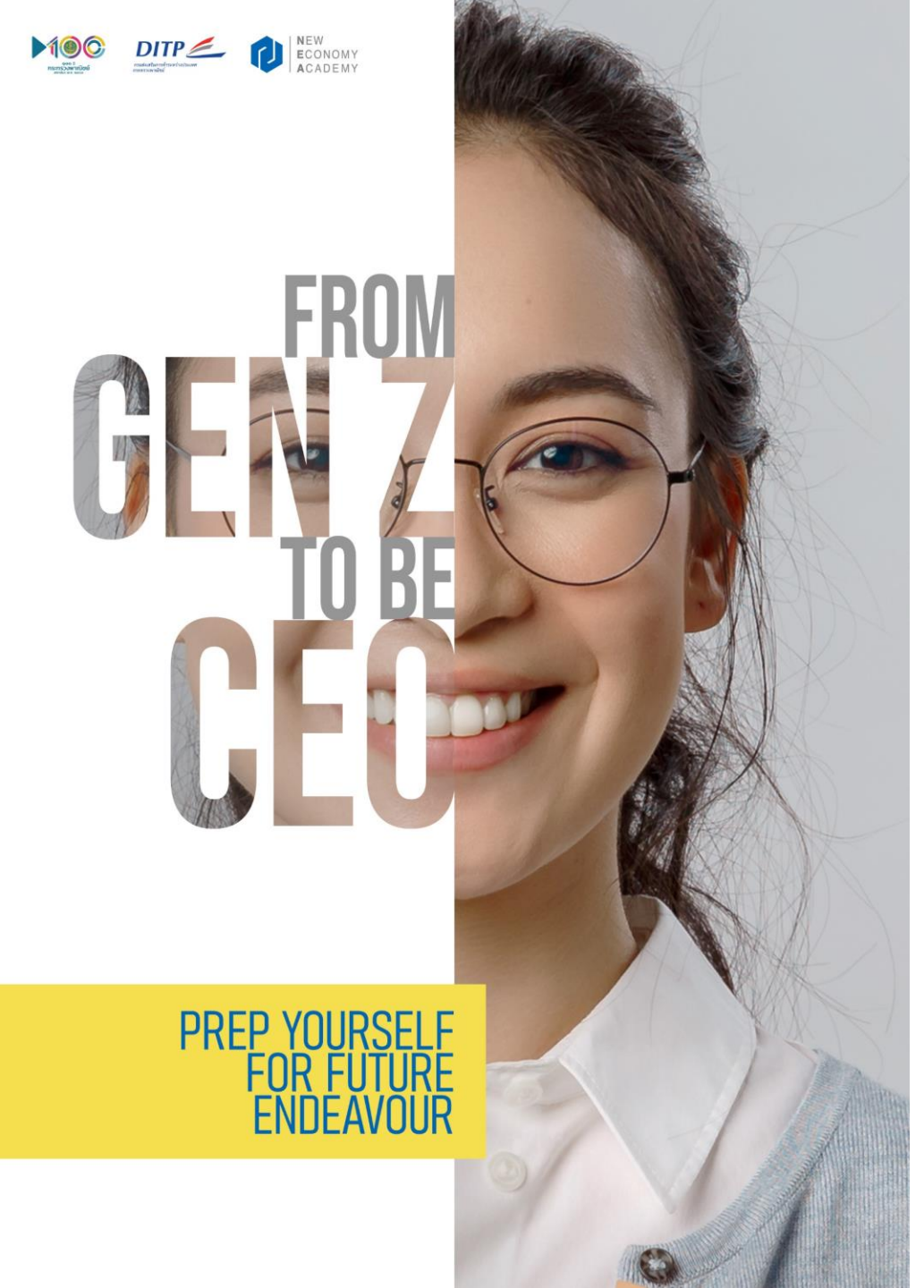

# ส่วนที่ 3: เข้าสู่ระบบ True Vlearn

#### 3.1 ขั้นตอนเข้าสู่ระบบ True Vlearn

เมื่อเข้าสู่หน้าระบบ True Vlearn จะต้องดำเนินการ Login เพื่อเข้าระบบ โดยระบุ Username และ Password ที่ตั้งขึ้น ตอนลงทะเบียน \*ส่วนที่ ข้อ 1.1 (หน้า 4)

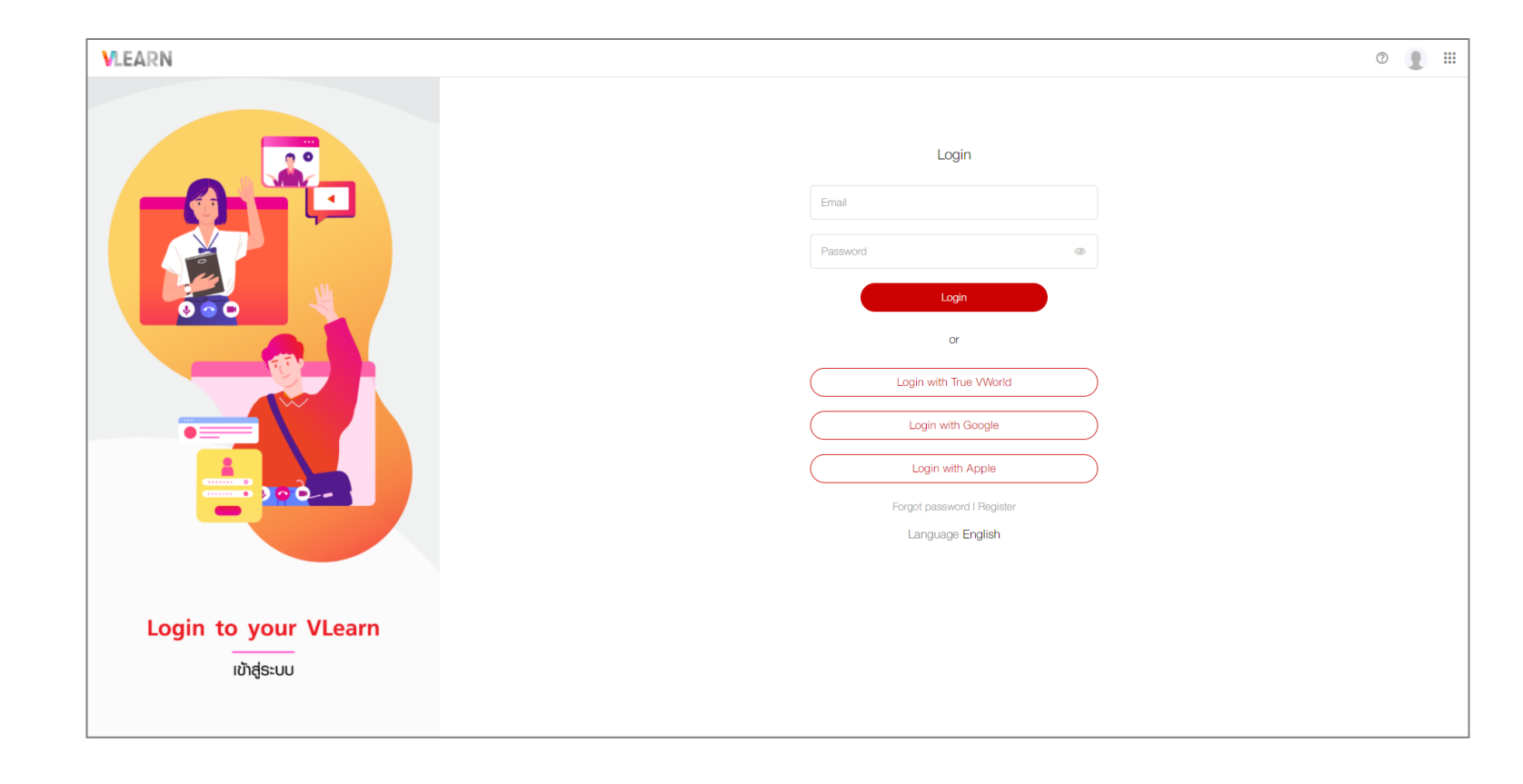

# 3.2 ขั้นตอนเข้าสู่ห้องเรียน

หลังเข้าสู่ระบบ ท่านจะเห็นชื่อห้องเรียนของตนเอง ให้ทำการคลิก เพื่อเข้าสู่ขั้นตอนถัดไป

| = VLEARN |                             | ? | *** |
|----------|-----------------------------|---|-----|
|          | From Gen Z to be CEO 2021   |   |     |
|          | Q Search                    |   |     |
|          | i dass มั่า Filler Active ∨ |   |     |
|          |                             |   |     |
|          |                             |   |     |
|          |                             |   |     |
|          |                             |   |     |

#### 3.3 ขั้นตอนการแนะนำโครงการและเรียนในหลักสูตร Prerequisite

เมื่อเข้ามาในห้องเรียนของท่าน จะพบกับ level ต่างๆ ที่มี นั่นคือ

- 1. Welcome Remarks & Prerequisite
- 2. Examination (ซึ่งสามารถเข้าได้หลักผ่านการอบรมครบทุกหลักสูตร แล้วเท่านั้น)

โดยท่านจะต้องเข้ารับการอบรมเป็นเรียงตามลำดับ โดยเริ่มจาก ขั้นตอนที่ 1 Welcome Remarks & Prerequisite

| = VLEARN |                                                                                   | ? | ***  |
|----------|-----------------------------------------------------------------------------------|---|------|
|          | 🤶 ห้องเรียนตัวอย่าง                                                               |   |      |
|          | Assignment Summary Gradebook                                                      |   |      |
|          | Welcome Remarks & Prerequisite Welcome Remarks & Prerequisite Old completed tasks |   |      |
|          |                                                                                   |   |      |
|          | Examination                                                                       |   |      |
|          | Examination<br>0/0 completed task                                                 |   |      |
|          |                                                                                   |   |      |
|          |                                                                                   |   |      |
|          |                                                                                   |   |      |
|          |                                                                                   |   |      |
|          |                                                                                   |   |      |
|          |                                                                                   |   |      |
|          |                                                                                   |   |      |
|          |                                                                                   |   | <br> |

#### 3.3.1 ขั้นตอนการแนะนำโครงการและเรียนในหลักสูตร Prerequisite

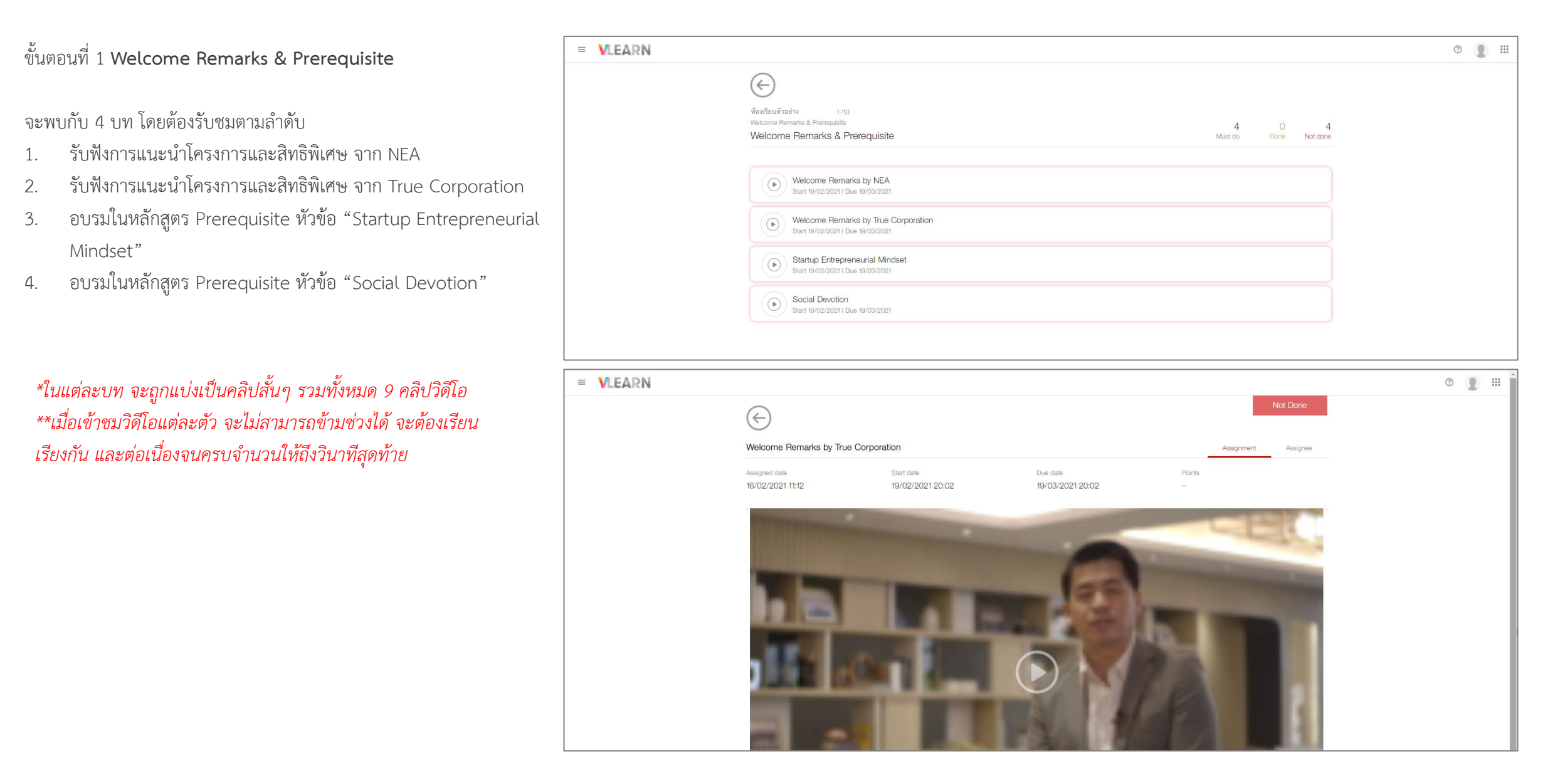

#### 3.3.1.1 ขั้นตอนการแนะนำโครงการและเรียนในหลักสูตร Prerequisite

#### รายละเอียดโครงสร้างของหน้าเพจ

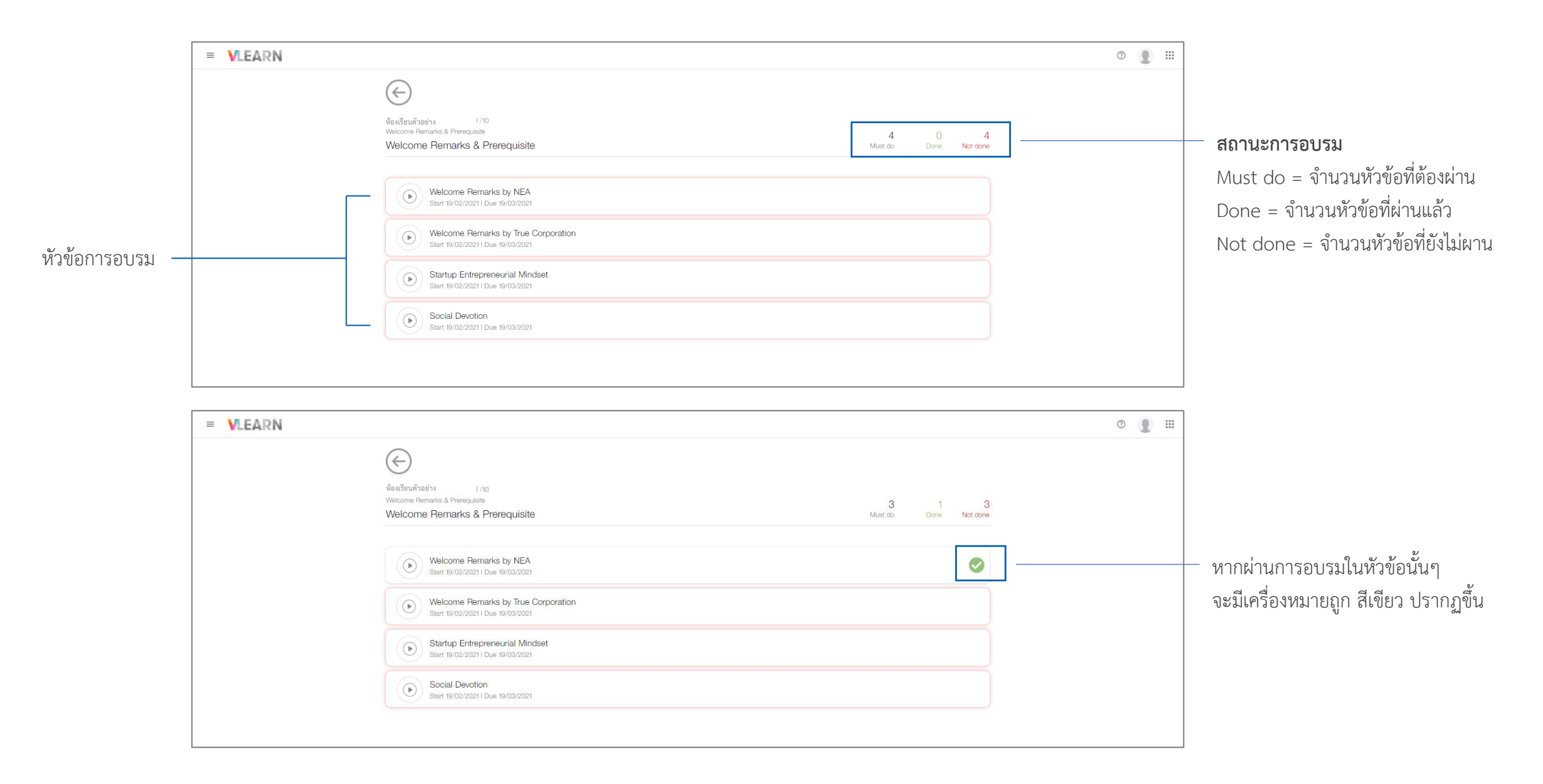

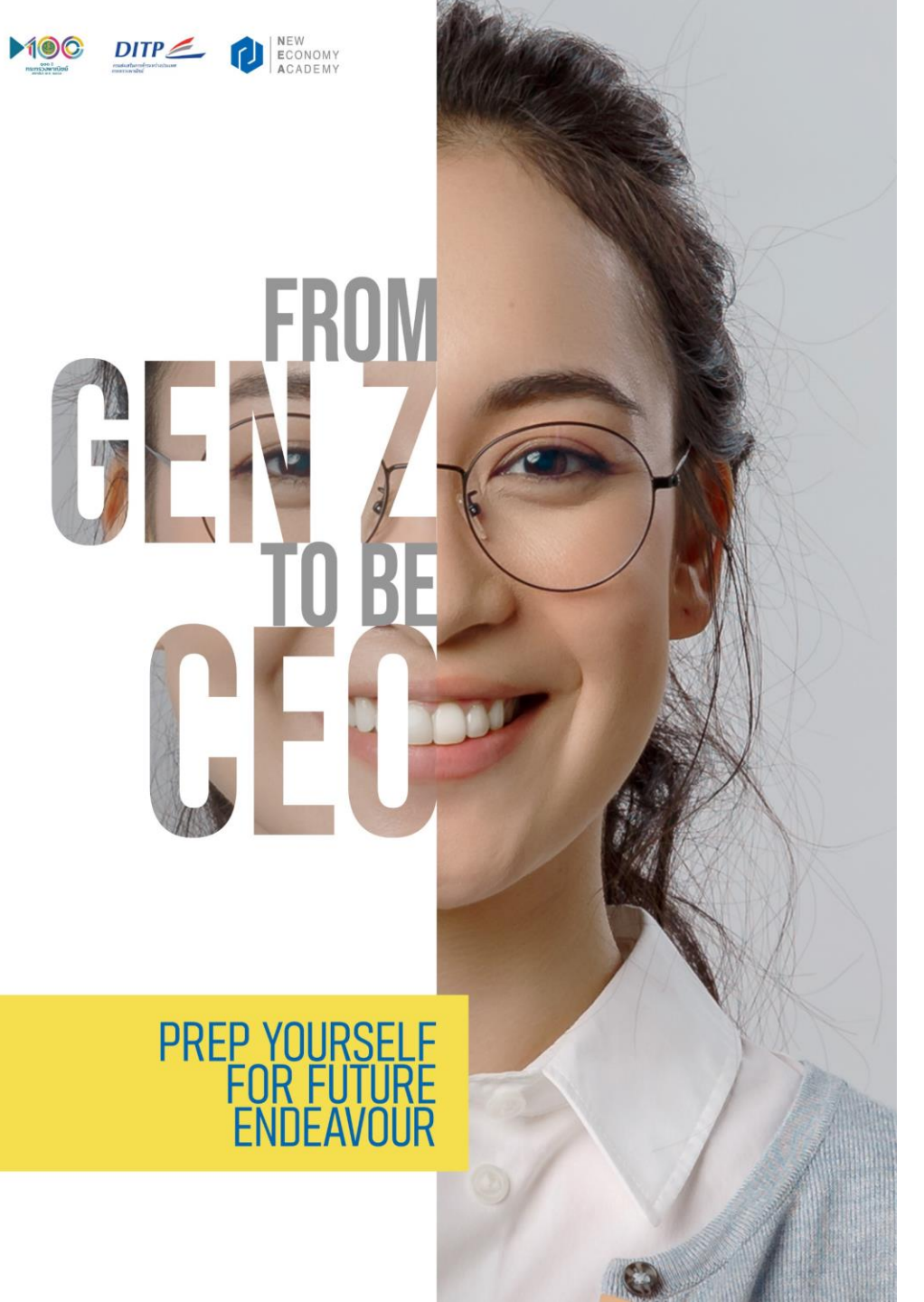

# ส่วนที่ 4: การเรียนใน 7 หลักสูตรหลัก ผ่านช่องทาง Zoom Webinar

#### 4.1 ขั้นตอนการรับรายละเอียดการเรียนทางอีเมล์

ภายในวันสุดท้ายที่กำหนดให้เป็นการเรียนในหลักสูตร Prerequisite ทาง ทีมงานจะจัดส่งรายละเอียดการเข้าเรียนผ่านทางอีเมล์ที่ลงทะเบียน ดังนี้ 1. Link Zoom Webinar ในการเข้าเรียนใน 4 วันถัดไป 2. Link การกลับเข้าทำแบบทดสอบผ่านระบบ True Vlearn 3. กำหนดการของแต่ละแห่ง

\*การเรียนจะเป็น Live session ซึ่งผู้เรียนสามารถโต้ตอบกับวิทยากรได้ผ่านทาง Chat message

\*\*Link การเข้าเรียนในหลักสูตร "Road to Digital Economy" (Huawei) จะถูกส่งในอีกอีเมล์ จากทาง Huawei โดยตรง

#### 7 หลักสูตรประกอบไปด้วย

- หลักสูตร "แลกเปลี่ยนประสบการณ์จากผู้ส่งออกเพื่อการสร้างแรงบันดาลใจสู่การเป็นนักธุรกิจ รุ่นใหม่"
- หลักสูตร "วิเคราะห์สถานการณ์การค้าระหว่างประเทศ เพื่อทำการตลาดและสร้างแบรนด์สินค้า ไทยเพื่อส่งออกไปยังตลาดต่างประเทศ"
- หลักสูตร "เจาะลึกแพลตฟอร์มการค้าออนไลน์ระหว่างประเทศ Cross Border E-Commerce"
- หลักสูตร "รู้ทันระบบขนส่งสินค้าออนไลน์ด้วย Logistic อย่างครบวงจร"
- หลักสูตร "อัพเดตเทรนด์เทคโนโลยีให้อยู่รอดในยุคดิจิทัล (Digital Disruption & Digital Trend)"
- หลักสูตร "ภาษาอังกฤษพิชิตตลาดดิจิทัล (Business English in the digital age)"
- หลักสูตร "Road to Digital Economy" (Huawei)

\*ลำดับการเรียนสามารถปรับเปลี่ยนได้ตามความเหมาะสม

4.1.1 ขั้นตอนการรับรายละเอียดการเรียนทางอีเมล์ – ตัวอย่างอีเมล์จากโครงการฯ
 \*กรุณาตรวจสอบทั้งกล่องข้อความ และ junk mail\*

Email not displaying correctly? View it in your browser.

สถาบันพัฒนาผู้ประกอบการการค้ายุคใหม่ กรมส่งเสริมการค้าระหว่างประเทศ กระทรวงพาณิชย์

ขอแจ้งรายละเอียดการเข้าร่วมโครงการกระจายความรู้สู่ผู้ประกอบการยุคใหม่ (From Gen Z to be CEO) สำหรับมหาวิทยาลัยตัวอย่าง

้โดยท่านสามารถตรวจสอบลิงก์ในการเข้าร่วมและกำหนดการได้ที่รายละเอียดด้านล่างนี้

การเข้าร่วมผ่าน Zoom Webinar

วั<mark>นที่ 3 เมษายน 2564 เวลา 09.00 - 16.00 น.</mark> กรุณาคลิก <u>https://bit.ly/3at4bia</u>

วั<mark>นที่ 4 เมษายน 2564 เวลา 09.00 - 16.00 น.</mark> กรุณาคลิก <u>https://bit.ly/2LecYvH</u>

้วั<mark>นที่ 10 เมษายน 2564 เวลา 09.00 - 16.00 น.</mark> กรุณาคลึก <u>https://bit.ly/3at4bia</u>

วั<mark>นที่ 11 เมษายน 2564 เวลา 09.00 - 12.00 น.</mark> กรุณาคลิก <u>https://bit.ly/2LecYvH</u>

้วันที่ 11 เมษายน 2564 ช่วงการทำแบบทดสอบผ่านระบบ Vlearn เวลา 13.00 - 16.00 น. กรณาคลิก <u>https://vlearn2.staging.focalsolution.com/login</u> และเข้าสู่เมนู "Examination"

ท่านสามารถดูรายละเอียดการใช้งานระบบ Vlearn ได้จาก Manual กรุณาคลิก: <u>https://bit.ly/2LecYvH</u>

#### <u>กำหนดการ</u> กิจกรรมวันที่ 17 พฤษภาคม 2564 กิจกรรมวันที่ 20 พฤษกาคม 2564 8.00 - 12.00 พ. การประชาติปมหลักสูงระ "ในสามาโตสามการประเทศร้างประเทศ 9.00 - 09.50 M. ฟรีเป็นโทรงการ โดยระดะการ และโรกเครื และสร้างแบบเสียเส้าใดอาร์กด้องกับถึงสายค่ายว่าและ 09.30 - 11.00 พ. การประเทศ โดยไทยการผู้เรื่องการ \*TRC 11.00 - 12.00 M. Andrewson and and 12.00 - 13.00 M. Soft starragements 12.00 - 13.30 พ. การประชายไดยไทยากรรู้เกี่ยวชาญ "TBC 13.80 - 36.80 w. mm.marshamlingers \*amodifiered ürgeliejabai" les eauere enalgeliei éducerraiterroes กิจกรรมวันที่ 18 พฤษกาคม 2564 "สัตส์สอนไลสาสุยไปไลไปไหญ่หมายแห่งได้" กะถูกสีตนในกลายเรากา 9.00 - 12.00 N กิจกรรมวันที่ 21 พฤษกาคม2564 9.00 - 12.00 %. mmussurs uninges "Road to Digital Econo 12.00 - 15.00 M. Softenberrary monophy 15.00 - 16.00 พ. การประชายในหลักสูงร "ภาษาอิงกรุษพีซิตคลาดที่ซิติก" 12.00 - 13.00 M. Grift strawmanerstrawing 13.90 - 17.90 M. distribution The Use กิจกรรมวันที่ 19 พฤษกาคม 2564 9.00 - 12.00 N 15.00 - 16.00 น. การปราชาชโลฟโกซูฟร "รู้ฟันตามเหมะได้มีคิดสนใสน์ด้วย Logist 000 สิทธิพิเศษ ขั้นแรก ขั้นสอง ขั้นสาม VALUERANE 1 .80% **..500**. 60% EXCLUSIVE TRAINING PROGRAM the Minibellian referenced rise for each and REDVICE True Start Up Program Gales true truestat

ก่อนเข้าร่วมอบรมสัมมนา ผู้สมัครต้องติดตั้งโปรแกรม ZOOM โดยสามารถทำได้ 2 ช่องทาง

ช่องทางที่ 1 ดาวน์โหลดลงบนสมาร์ทโฟนหรือแท็บเล็ต ระบบ Android: <u>https://bit.ly/34swxql</u> ระบบ iOS: <u>https://apple.co/3nHSsSo</u>

ช่องทางที่ 2 ดาวน์โหลดลงบนคอมพิวเตอร์ เว็บไซต์ : <u>https://zoom.us/support/download</u>

สอบถามข้อมูลเพิ่มเติม โทร: 083-097-9190 Email: <u>info.cloud9worldwide@gmail.com</u>

This message was delivered to <u>suchareya@pilot.co.th</u>. If you prefer not to receive these messages in the future, please <u>click here to unsubscribe</u>

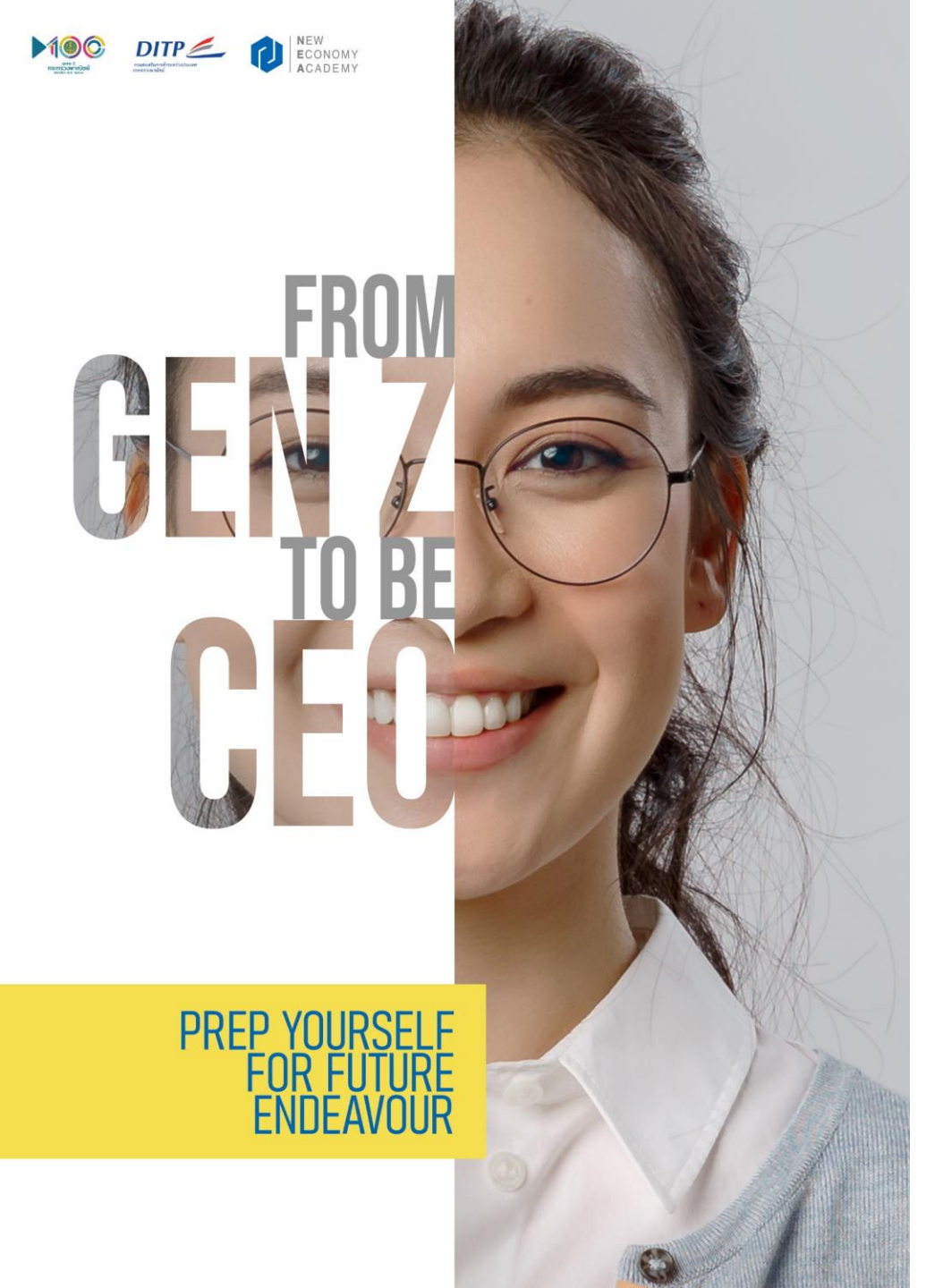

# ส่วนที่ 5: การทำแบบทดสอบในระบบ True Vlearn

#### 5.1 ขั้นตอนการทำแบบทดสอบในระบบ True Vlearn

เมื่อผ่านการเรียนครบ 7 หลักสูตร ผู้เรียนจะต้องกลับเข้าสู่ระบบ True Vlearn เพื่อทำแบบทดสอบตามกำหนดการของแต่ละแห่ง โดยสามารถ ใช้ username และ password เดิมจาการเข้าอบรมในขั้นตอน Prerequisite เพื่อเข้าสู่ระบบ <u>https://vclass.ai/login</u>

และเลือก ขั้นตอนที่ 2 Examination

| = VLEARN |                                                       | ? |  |
|----------|-------------------------------------------------------|---|--|
|          | 🤶 ห้องเรียนตัวอย่าง                                   |   |  |
|          | Assignment Summary Gradebook                          |   |  |
|          | Welcome Remarks & Prerequisite                        |   |  |
|          | Welcome Remarks & Prerequisite<br>0/4 completed tasks |   |  |
|          | Examination                                           |   |  |
|          | Examination<br>0/0 completed task                     |   |  |
|          |                                                       |   |  |
|          |                                                       |   |  |
|          |                                                       |   |  |
|          |                                                       |   |  |
|          |                                                       |   |  |
|          |                                                       |   |  |

#### 5.2 ขั้นตอนการทำแบบทดสอบในระบบ True Vlearn

ข้อสอบมีทั้งหมด 2 ชุด

- Intermediate จำนวน 100 ข้อ (รวมทั้ง 6 หลักสูตร ไม่มีหลักสูตรที่ 7
   Huawei)
- Advance จำนวน 20 ข้อ ซึ่งท่านที่จะสามารถเข้าสู่การทำข้อสอบ ชุดนี้ได้ จะต้องผ่านแบบทดสอบชุด Intermediate 80% ขึ้นไป โดย ระบบจะเปิดให้ทำแบบทดสอบอัตโนมัติ

| = VLEARN |                                                                 |           |                      |     | 0 |  |
|----------|-----------------------------------------------------------------|-----------|----------------------|-----|---|--|
|          | 🥪<br>พ้องวิชายตัวอย่าง 1/2                                      |           |                      | ţĈţ |   |  |
|          | Examination                                                     |           |                      |     |   |  |
|          |                                                                 |           |                      | +   |   |  |
|          | Intermediate 100 Questions<br>Start 02/03/2021   Due 02/04/2021 | 0<br>Done | 1<br>Not done        | I   |   |  |
|          | Advance 20 Questions<br>Start 01/03/20211 Due 02/04/2021        | 0<br>Done | <b>1</b><br>Not done | ÷   |   |  |
|          |                                                                 |           |                      |     |   |  |
|          |                                                                 |           |                      |     |   |  |
|          |                                                                 |           |                      |     |   |  |
|          |                                                                 |           |                      |     |   |  |
|          |                                                                 |           |                      |     |   |  |
|          |                                                                 |           |                      |     |   |  |
|          |                                                                 |           |                      |     |   |  |

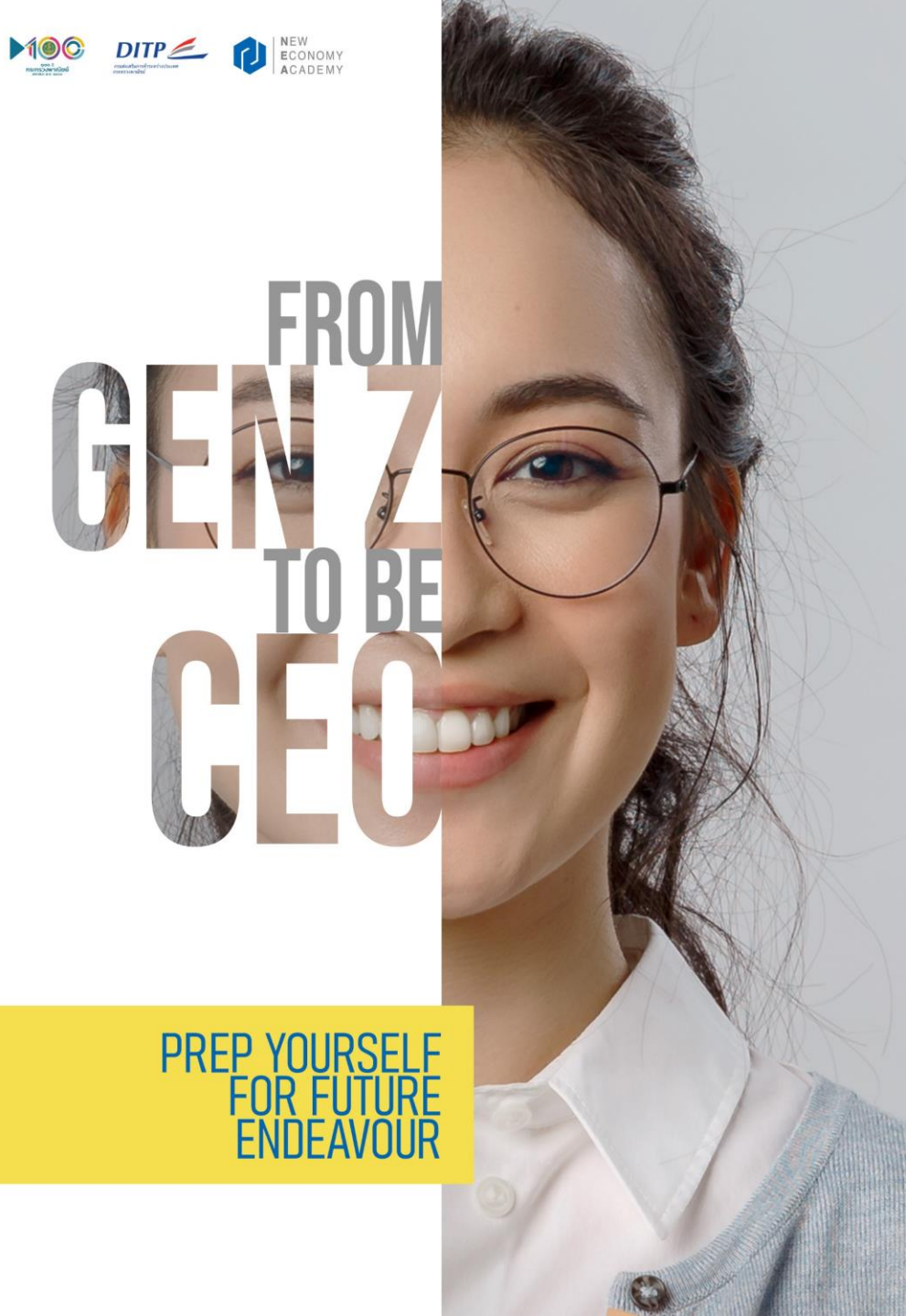

# ส่วนที่ 6: สิทธิประโยชน์จากโครงการ From Gen Z to be CEO

#### ส่วนที่ 6: สิทธิประโยชน์จากโครงการ From Gen Z to be CEO

เมื่อท่านทำการอบรมและทำแบบทดสอบเสร็จสิ้นแล้ว ทางโครงการจะคำนวนผลลัพธ์ของการทำแบบทดสอบ และแจ้งกลับท่าน ที่ผ่านการอบบรมตามลำดับขั้น เพื่อรับสิทธิพิเศษของโครงการฯ ผ่านช่องทางการติดต่อที่ท่านได้ลงทะเบียนไว้

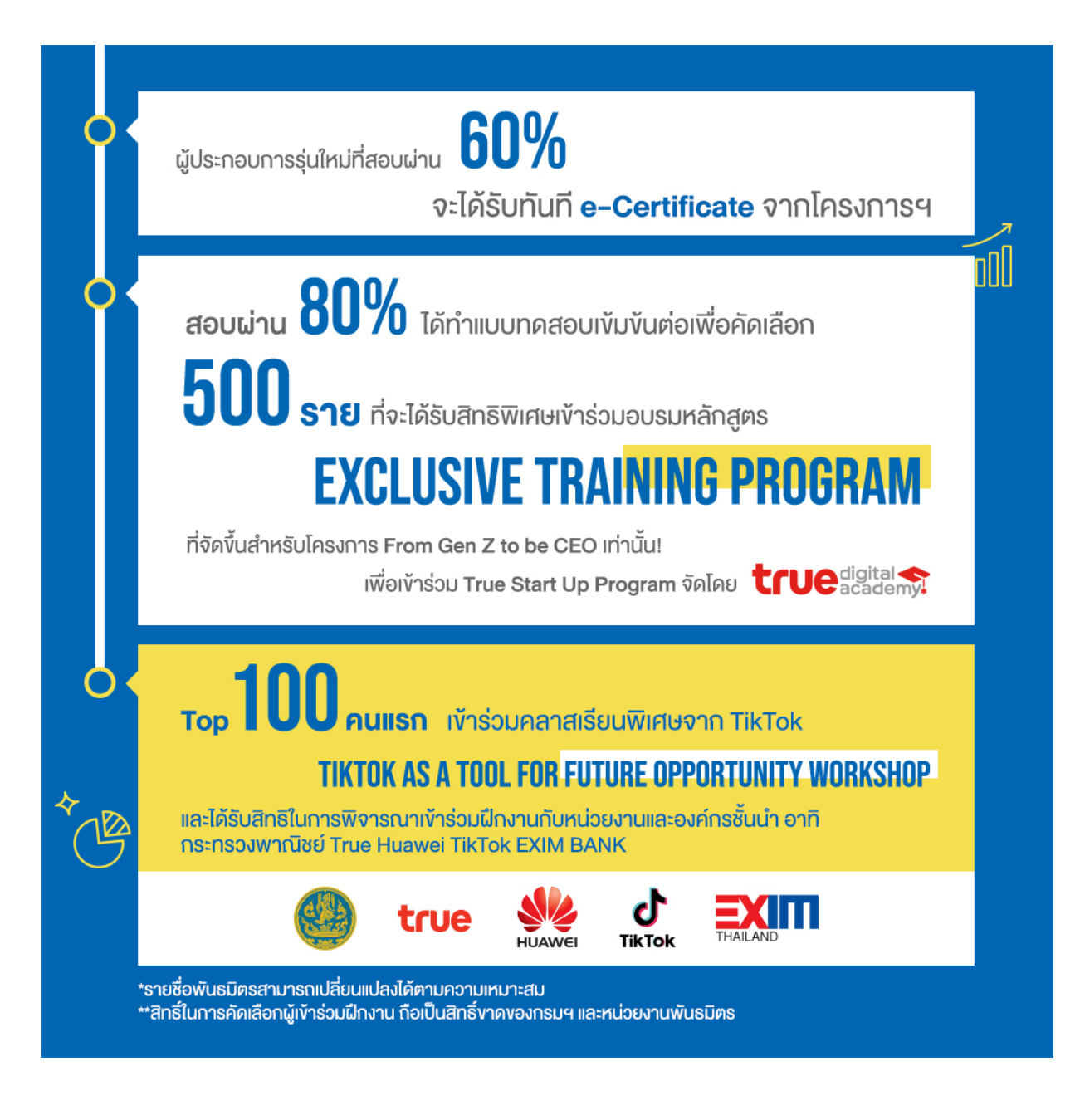

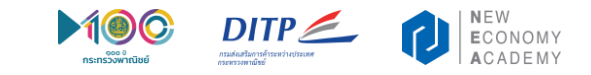

# THANK YOU

สอบถามข้อมูลเพิ่มเติม โทร: 083 097 9190 Email: <u>genzceo2021@gmail.com</u> LINE OA: @genztobeceo2021

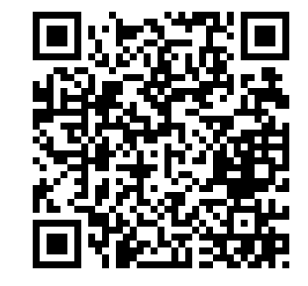

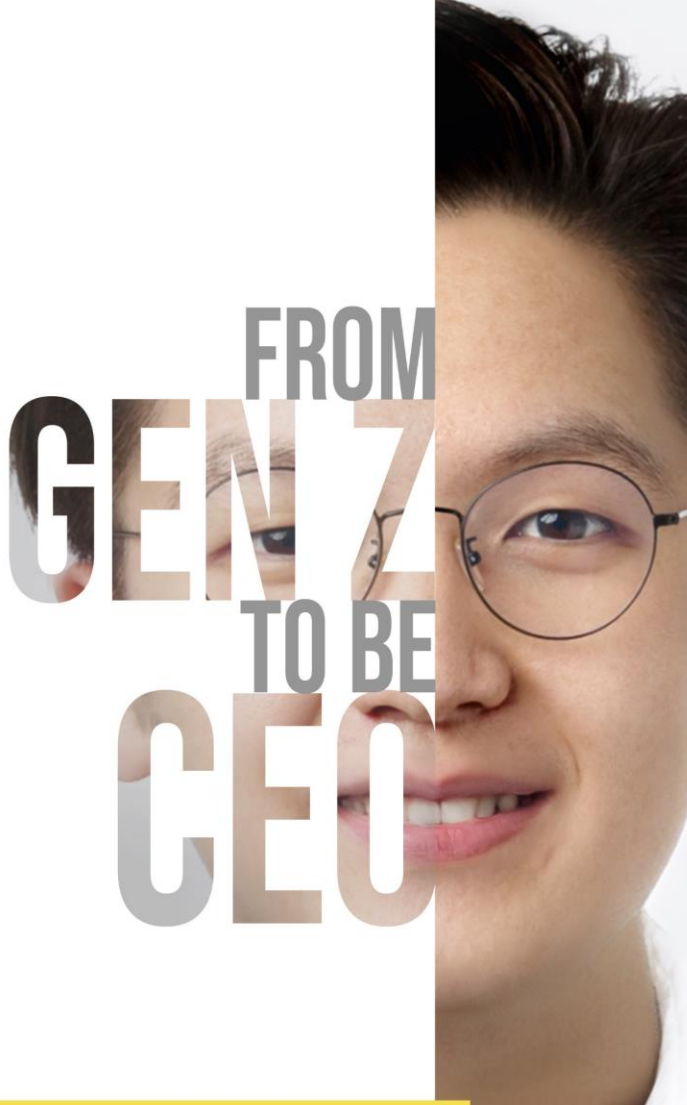

PREP YOURSELF FOR FUTURE ENDEAVOUR